# DENTRIXASCEND

## Release Notes: March 10, 2020 (Prod 351)

The product update released on March 10, 2020, introduces the first phase of clinical note template central management, with the ability to distribute from one location to many. You can now receive an automatic warning when the patient's primary insurance plan has no contract with your billing provider. Online booking time slots now show all available appointment times at once. And this update brings phase 3 of lab case management, which includes a new dashboard widget and a new power report.

## Clinical Note Template Distribution

If your dental group practice wants to share standardized clinical note templates among all offices, this update introduces that capability. For example, if you've done the work of customizing a popular template, you can now share it with any location without having to build from scratch in each location or requiring each provider to log in and make it a favorite. This new distribution feature is located in the **Settings > Clinical Note Templates** page.

| Clinical Note Template Setu        | D New Template                                        |
|------------------------------------|-------------------------------------------------------|
| Categories                         | Please select a template from the list on the left or |
| Administrative                     | create a new one by clicking the button above         |
| Anesthetics                        |                                                       |
| Clinical Exams                     |                                                       |
| Endodontics                        |                                                       |
| Fixed Prosthetics                  |                                                       |
| ▶ Hygiene                          |                                                       |
| <ul> <li>Medical Alerts</li> </ul> |                                                       |
| Restorative                        |                                                       |
| Treatment                          |                                                       |
| Distribute                         |                                                       |

To distribute clinical note templates, begin by selecting the template names from the **Categories** lists. You can include entire categories or just a few templates within a category. When you are ready, click **Distribute**. This opens a **Distribute Selected Templates** dialog box.

| Distribute Selected Templates                                      | ×      |
|--------------------------------------------------------------------|--------|
| Steps Select Locations                                             |        |
| Destination location(s)  All locations                             |        |
| Anderson Family Dental of Santa Ana CA                             |        |
| Clear all existing templates & replace with those that are checked |        |
| Distribute                                                         | Cancel |

Select **All locations** to send these templates to all the locations in your organization, or you can select specific locations. **IMPORTANT**: your user account must have rights to each of these locations; in other words, the destination location list is limited to the locations to which you have access.

The **Clear all existing templates & replace with those that are checked** option means the templates in the destination location(s) will be *completely removed*, and those locations will have only the templates selected here for distribution. A common use for this feature is when you are adding a brand new location and there is nothing there but the standard—and for you, *outdated*—set of templates.

If you do *not* select this option, the dialog box will warn you when a duplicate template name exists, and give you the option to replace, skip copying, or to keep both versions.

| Distribute Selected Templates                                                                                                    | ×     |
|----------------------------------------------------------------------------------------------------|-------|
| Steps Select Locations 4 Template Conflicts                                                                                                    |       |
| Warning. 1 template(s) have a conflict with one or more locations you selected.                                                                                                |       |
| Select what to do with the template(s)                                                                                                    |       |
| Skip templates with the same name.<br>Templates with the same name won't be copied.                                                                                            |       |
| <ul> <li>Keep both templates.</li> <li>Conflicting templates you are copying will be renamed as "Template Name (1)".</li> </ul>                                                |       |
| <ul> <li>Replace templates with the same name.</li> <li>Templates from this location will replace templates with the same name in destination location(s).</li> </ul>          |       |
| Clear all existing templates & replace with those that are checked.<br>Selected templates from this location will completely replace all templates in destination location(s). |       |
| ← Back Distribute C:                                                                                                    | ancel |

The same choices show up for any conflicting quick-picks associated with the templates. Conflicts may be common especially with bulk distribution because every location starts with the same default list of templates. If all you are distributing are new custom templates, conflicts are less likely.

To perform clinical note template distribution, your user role must include both the existing **Manage** clinical note templates right and the new **Distribute Clinical Note Templates** right (Settings category). Users in the Administrator role have these enabled automatically; any other role requires manual enablement by an administrator.

Note that if a provider is working on a clinical note from a destination template when you attempt to replace that template, you will receive a warning message, and distribution will skip that template.

The Audit Log tracks distribution activity.

## Lab Tracking Phase 3

#### Lab Cases Widget

The home page/dashboard has a new widget called **Outstanding Lab Cases**. It provides an immediate link to the Lab Cases page and gives you a heads up for how many lab cases you are waiting to receive.

| 💡 Outstanding Lab Cases |          |              |  |  |  |
|-------------------------|----------|--------------|--|--|--|
| <b>1</b>                | <b>1</b> | 2            |  |  |  |
| Today                   | Tomorrow | Last 30 days |  |  |  |

#### **Due Date Warning**

In support of lab case due dates—the date when the lab work is expected to return—you will now see a warning pop-up in the Calendar if you attempt to reschedule an appointment to a date before the lab work is due.

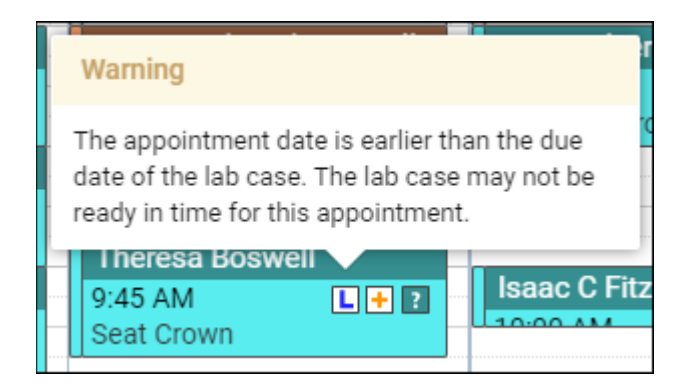

#### Lab Cases Power Report

To support the lab cases feature, a new Power Report called Lab Case – Appointments is now available. It is located in the **Schedule/Recare** category.

| Power Reporti                                     | ing >                                                  | Lab           | Case - Appoint     | ments                                                                           | *                                                                  |                |                 |            |              |
|---------------------------------------------------|--------------------------------------------------------|---------------|--------------------|---------------------------------------------------------------------------------|--------------------------------------------------------------------|----------------|-----------------|------------|--------------|
| Available fields (59<br>Schedule                  | Available fields (59) for:<br>Schedule<br>Find: View ~ |               | ∽ Layout<br>Rows ⊜ | ✓ Layout       Normalized     Normalized       Rows @     Y     Z       Filters |                                                                    |                |                 |            |              |
| Find:                                             |                                                        |               | Appt Date          | ~                                                                               | X / Lab Due Date includes yesterday, today and next 7 Lab Due Date |                |                 |            |              |
|                                                   |                                                        |               | Appt Time          | ~                                                                               | × 1 Lab St                                                         | tatus includes | Outstanding and | Received   |              |
| ✓ Lab Cases                                       |                                                        |               | Patient            | ~                                                                               |                                                                    |                |                 |            |              |
| 😡 Dental Lab                                      |                                                        |               | Lab Due Date       | ~                                                                               | Appt Date 🗢                                                        | Appt Time 🕈    | Patient *       | Lab Due 🕈  | Lab Status 🕈 |
| 😡 Dental Lab Ph                                   | none                                                   |               | Lab Status         | ~                                                                               | _                                                                  |                |                 |            |              |
| 🖨 Lab Case Stat                                   | us                                                     |               | Descriften         |                                                                                 | 2020-02-11                                                         | 11:00 AM       | Brown, Brand    | 02/12/2020 | Outstanding  |
| Lab Case Note                                     | e                                                      |               | Dental Lab         | ~                                                                               | 2020-02-12                                                         | 10:00 AM       | Green, Aaron    | 02/13/2020 | Outstanding  |
| G Lab Due Date                                    |                                                        |               | Lab Phone          | ~                                                                               | 2020-02-13                                                         | 09:50 AM       | Dixon, Ching    | 02/14/2020 | Outstanding  |
|                                                   |                                                        |               | Notes              | ~                                                                               |                                                                    |                | Black, Alma     | 02/15/2020 | Received     |
| ✓ Lab Due Date (YN)                               | ~ Lab Due Date (YMD)                                   |               | Proc Desc          | ~                                                                               | 2020-02-14                                                         | 11:00 AM       | Gray, Joyce     | 02/15/2020 | Outstanding  |
| Due Date Year     Due Date Month     Due Date Day |                                                        | Drop Level He | re                 | Grand Total                                                                     |                                                                    |                |                 |            |              |
|                                                   |                                                        | Columns 👄     |                    |                                                                                 |                                                                    |                |                 |            |              |

#### Insurance

#### Warning when Billing Provider is Not Contracted

Dentrix Ascend can now warn you automatically when the billing provider is not contracted with the patient's primary insurance plan.

| Insurance I   | Insurance Information  |                         |  |  |  |
|---------------|------------------------|-------------------------|--|--|--|
| Add Plan      |                        |                         |  |  |  |
| Coverage Type | Carrier                | Plan/Employer (Group #) |  |  |  |
| Primary       | he Loomis Company- TPA | 8777D90F968842 (B41)    |  |  |  |

The warning triangle pops up an explanation when you click it.

| Coverage Type                                   | Carrier                                                                                                    | Plan/Employer (Group #)        |
|-------------------------------------------------|----------------------------------------------------------------------------------------------------|--------------------------------|
| Primary                                         | A The Loomis Company- TPA                                                                                      | 8777D90F968842 (B41)           |
| Edit Plan: Th                                   | Warning                                                                                                    | 777D90F968842                  |
| Subscriber Info<br>Subscriber *<br>Joseph Helms | The Billing Provider (DMD1 - Steven<br>Smith) is not contracted with this<br>patient's primary insurance plan. | Subscriber ID # *<br>0876D4147 |
| Carrier: The Loom                               | is Company- TPA 🔺                                                                                              | Coverage Table Benefits        |
| Payer ID: 23223<br>Plan: 8777D90F96             | »<br>8842 (B41)                                                                                                | c                              |
|                                                 |                                                                                                    |                                |

The warning also appears in the patient's appointment panel.

| Joseph Helms<br>03/28/1969 (50 years old) |              |            |             |          |  |
|-------------------------------------------|--------------|------------|-------------|----------|--|
| Chart Ledger Tx Planner                   |              |            |             |          |  |
| Appt                                      | Contact Info | Rel. Appts | Med. Alerts | Lab Case |  |

Your settings in the **Insurance Defaults** page determine who the billing provider is. This warning feature is optional and you can turn it off or on with a new switcher in the **Billing Provider** section of the page. The feature is turned Off by default.

| Insurance Defaults                                                                                                    |              |  |  |  |
|----------------------------------------------------------------------------------------------------|--------------|--|--|--|
| Billing Provider                                                                                                    |              |  |  |  |
| <ul> <li>Specific Provider</li> <li>Provider of Procedures</li> </ul>                                                         | Steven Smith |  |  |  |
| Warn when scheduling an appointment if Billing Provider is not contracted with the <b>on</b> patient's primary insurance plan |              |  |  |  |

#### **Outstanding Claims Subscriber Link**

In addition to the patient name hyperlink, the Outstanding Claims report (**Home > Outstanding Claims**) now includes name hyperlinks to the insurance subscriber. Clicking the name opens the subscriber's Ledger page in a new tab. The advantage of this is that when you're done looking at the subscriber's ledger, you can close the tab and go back to the Outstanding Claims report without needing to regenerate the report.

| 1 | Outstandin | g Claims                              |                                       |                                    | _              |                                      |         |          |
|---|------------|---------------------------------------|---------------------------------------|------------------------------------|----------------|--------------------------------------|---------|----------|
|   | Date 👳     | Insurance Carrier                     | Group Plan                            | Subscriber 🖕                       | Subscriber # 👳 | Patient 🖕                            | Aging 👌 | Billed 🖕 |
|   | 10/08/20   | Dental Select<br>Phone (800) 555-2020 | C17284F87AF04F8<br>Phone (801) 555-30 | Henry McNamara                     | 08275          | Margaret McNamara<br>07/01/1966 (53) | over 60 | 140.00   |
|   | 10/08/20   | The Loomis Company-                   | 8777D90F968842<br>Phone (800) 367-37  | Joseph Helms<br>03/28/1969 (50)    | 000100204      | Tessa Hickens<br>12/29/1993 (26)     | over 60 | 192.00   |
|   | 10/07/20   | Dental Select<br>Phone (800) 555-2020 | 9E94FDAA<br>Phone (801) 495-30        | Michaun Buleppo<br>10/21/1988 (31) | 868253         | Michaun Buleppo<br>10/21/1988 (31)   | over 60 | 405.00   |

#### **Insurance Adjustment Description Update**

To make insurance payment adjustment descriptions easier to understand, the names of the dropdown options have been renamed from "Write-Off" to "Write-Off (-)" and from "Refund" to "Offsetting (+)".

|     | Enter Pay                                   | ment (-          | -)                   |                         |    |             |                   | ×     |
|-----|---------------------------------------------|------------------|----------------------|-------------------------|----|-------------|-------------------|-------|
|     | Balance<br>100.60 -                         | Insur. P<br>33.( | ortion<br>60         | Write-Off<br>- 52.00    | -  | Patier<br>1 | t Portion<br>5.00 |       |
|     | Write-off (-)                               | ljustment        | Adjustme<br>Insurane | ent Type<br>ce Adjustme | nt | ٠           | Amount<br>\$      | 52.00 |
| ati | Write-off (-)<br><sup>e</sup> Offsetting (+ | +)               |                      |                         |    |             |                   |       |

#### **Submitting Automated Eligibility Checks**

The **Location Information** page (under **Settings**) has a new option that allows you to turn off automated eligibility checking. For each location, you can choose whether the automated inquiry runs each morning. To keep the checks going as they have been for some time now, keep the **Batch Job for Insurance Eligibility** switcher set to Yes. This is the default setting. For more information about the automatic insurance eligibility feature, see <u>Verifying eligibility statuses</u> in the Resource Center.

| Accounting Information                           |                                   |
|--------------------------------------------------|-----------------------------------|
| Preferred fee schedule *                         | Local tax *                       |
| SoJoDental fees                                  | ▼ 7.1 % E.g. \$100 * 7.1% = \$7.1 |
| Require reasons for incomplete appointment tasks | Yes Available Procedures          |
| Local timezone *                                 |                                   |
| America/Denver MST - Mountain Standard           | Time (UTC-07:00)                  |
| Batch Job for Insurance Eligibility              | Yes                               |
|                                                  |                                   |

## Scheduling

#### **Online Booking Multi-Slot Display Enhancement**

With this update, when you create a time block for online booking, Dentrix Ascend can present all of the slots available in that block to the patient at the same time. Previously, the patient could only select the first slot available, and when that filled, the next patient would see the next slot, and so on. We hope this increased flexibility improves the patient experience and increases online booking participation.

| Schedule appointment |           |                  |        |
|----------------------|-----------|------------------|--------|
| Patient type         | New       | Existing         |        |
| Reason               | Broke     | n or chipped too | th •   |
| Provider             | Steven S  | Smith            | •      |
| ← Previous           |           |                  | Next 🗲 |
| <b>Tue</b><br>Feb 18 | We<br>Feb | <b>ed</b><br>19  |        |
| 1:00 pm              | -         |                  |        |
| 1:30 pm              |           |                  |        |
| 2:00 pm              |           |                  |        |
| 2:30 pm              |           |                  |        |
| 3:00 pm              |           |                  |        |

The appointment reason determines the appointment times presented to the patient; you can assign different appointment lengths to different appointment reasons.

If you prefer to retain the original functionality, you may turn that back on using the new **Only show first available slot** switcher in the Schedule Template page.

| Schedule Template  | Online Boo | king On Only show | first available slot | Off  Online Utilization Book                                                                               |
|--------------------|------------|-------------------|----------------------|----------------------------------------------------------------------------------------------------|
| Filter by Provider |            | Wednesday         | Thursd               | Information                                                                                                |
| All                | 8AM        |                   |                      | This slider is to set slot availability for Online                                                         |
| Operatory          | 30         |                   |                      | booking. When the "only show first available"<br>slider is turned to "on"; this only displays the first    |
| ASS1               | 9AM        |                   |                      | available slot on the online booking website. When<br>the "only show first available slot" slider is "off" |
| ASS2               | 10AM       |                   |                      | then multiple slots of 30 minutes interval will be<br>displayed on the online booking website. Turning     |
| HYG1               | 30         |                   |                      | on multiple slots for online booking can result in a<br>fragmented schedule.                               |
| HYG2               | 11AM       |                   |                      |                                                                                                    |

#### **Provider Default Operatory**

To make scheduling more efficient, you now can assign a default operatory to a provider.

| Sarah Arı   | mitage – User Ad                 | ccount Infor          | matio    | on            |
|-------------|----------------------------------|-----------------------|----------|---------------|
| Basic Info  | User Roles & Locations           | Provider Info         | Fees     | Working Hours |
| User role * | Location *                       |                       | <u>ا</u> | Operatory     |
| Hygienist   | <ul> <li>Johnson Fami</li> </ul> | ly Dental of Irvine C | A 🔻      | HYG1 👻        |
| Add New Ro  | le                               |                       |          |               |

The effect of this is, when you view the Calendar by provider (**Provider View**) and click to create an appointment, the operatory automatically fills in when you select the provider.

| Operatory * |              | Appointm  | ent Pro | ovider | k . |     |
|-------------|--------------|-----------|---------|--------|-----|-----|
| HYG1        | •            | Sarah - S | Sarah / | Armita | ge  | •   |
| Date        | Time         |           | Leng    | th     |     |     |
| 02/13/2020  | 11:00 AM . 1 | 1:30 AM   | 0       | hr     | 30  | min |

If you change the provider, the operatory changes automatically. You can change the operatory as needed after selecting the provider.

This is an optional feature. Assigning a default operatory is not required to set up a provider user account.

#### **Provider Working Hours Enhancement**

The ability to create alternate work hours for a provider, for a specific date range, was introduced a couple of releases ago. New to this release is the ability to delete the alternate schedule configuration. To do this, open the provider's **Working Hours** tab (**Settings > User Accounts**), select the configured date range from the dropdown, and click the **Delete** button in the lower right corner of the page. A popup window will ask you to confirm the deletion.

| Prir<br>Noi | Delete Schedule                                          | ×     | otes  | Ledger<br>Imaging | Document Manager<br>Appointments |            |
|-------------|----------------------------------------------------------|-------|-------|-------------------|----------------------------------|------------|
| on          | Are you sure you want to delete this alternate schedule? |       |       |                   |                                  | Active Yes |
| V           |                                                          |       |       |                   |                                  |            |
|             | OK Cancel                                                |       | 0     | 2/09/2020         | 0-02/15/2020 🔻                   | ? Manage * |
| Tue         | sday 12 Wednesday                                        | 13 Th | ursda | У                 | 14 Frid 15                       | 5 Saturday |

## Billing

#### Per-visit Charge for Sliding Fee Program

As an additional enhancement for practices participating in an income-based sliding fee discount program, Dentrix Ascend now can charge a flat per-visit fee, regardless of the procedures performed during the visit.

To enable per-visit fees, open the **Discount Options** page (under the **Settings** menu). Click the **Settings** button to open the **Discount Options Settings** window. In the **Visit charge procedure** field, designate a procedure code to represent the visit charge. You can choose any whole-mouth procedure. For this example, we are using D0999 "Other Diagnostic Procedure".

| Discount Options Settings                                         | ×              |
|-------------------------------------------------------------------|----------------|
| Visit charge procedure * ()<br>D0999 - Other Diagnostic Procedure | Q.             |
| Procedures excluded from sliding fee d                            | liscount 1     |
| No procedures have                                                | been added yet |
| Save Cancel                                                       |                |

Next, edit the Discount Fee Scale and set the **Patient Pays** method to "\$ per visit". Type in the charge amount and click **Save**.

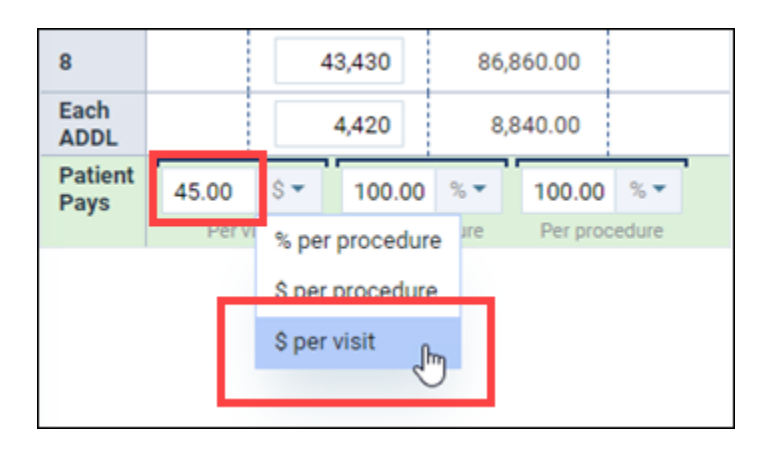

Once you configure a per-visit charge, patients assigned to a sliding fee will have a message in their **Patient Information** page that reflects this discount arrangement, assuming that they fall within the column guidelines. For more information on configuring the Discount Fee Scale, see <u>Setting up a sliding fee scale</u> in the Resource Center.

| Prima | ary Prov | vider |          |                |   | Discount Plan |               |                             |
|-------|----------|-------|----------|----------------|---|---------------|---------------|-----------------------------|
| DM    | D1 - Ste | even  | Smith    |                | • | Sliding fees  |               | •                           |
| Famil | y size   |       | Annual f | amily income * |   |               | Poverty level | 38.83%                      |
| 4     | +        | -     | S        | 10,000         |   |               | Patient pays  | <b>\$45.00</b><br>Per visit |

To apply this per-visit feature, after completing today's procedures you must use a new **Discount** tab in the **Patient Walkout** window (and your user role must have the **Edit patient procedure amount** right). When you first open the patient's Ledger, you will see the regular charge amounts for the procedures completed today. Click the **Patient Walkout** button to open the **Patient Walkout** window.

| Ledger            |                    |               |             |     |                     |     | Guarantor state   | eme | nt: All hi | istory  | View 👻        |
|-------------------|--------------------|---------------|-------------|-----|---------------------|-----|-------------------|-----|------------|---------|---------------|
| Payment (-)       | Procedure (+)      | Charge (+)    | Adjustment  |     | Credit (-) Adjustme | nt  |                   |     | [          | Patien  | t Walkout     |
| Unapplied Credits | 0 - 30 31 - 60 6   | 1 - 90 91+    | Balance 🟮   |     | Insurance Portion   | Wri | te-Off Adjustment | 0   | Patient    | Portion |               |
| 0.00              | + 89.00 + 0.00 + 0 | 0.00 + 0.00 = | 89.00       | -   | 0.00                | •   | 0.00              | =   | 89.        | 00      |               |
|                   |                    |               |             |     |                     |     |                   |     |            | Bala    | nce : \$89.00 |
| Date              | Patient            | Code          | Description |     |                     |     | Provider          |     | Amount     | Runnir  | ng Balance    |
| 02/17/2020        |                    |               | Balance For | war | ď                   |     |                   |     |            |         | 0.00          |
| 02/17/2020        | Joseph Helms       | D2140         | Amalgam 1   | Sur | face Th: 13(D) 💍    |     | DMD1              |     | 89.00      |         | 89.00         |

| Pati | ent Wal    | kout                |              |                           |                     |                              |                    | ×                       |
|------|------------|---------------------|--------------|---------------------------|---------------------|------------------------------|--------------------|-------------------------|
| Dis  | count      | Create Claims       | Send Cla     | aims Payment              | Statement           |                              |                    |                         |
| Info | ormation.  | The patient(s) belo | ow qualifies | s for a per-visit sliding | fee program. Specif | y the visit charge procedure | that will be poste | d with the dis          |
| ▼ He | elms, Jos  | seph                |              |                           | Visit charge provid | DMD1 - Steven Smith          | •                  | Service date 02/17/2020 |
| ~    | Th         | Surfaces            | Code         | Description               |                     |                              | Provider           | Amount                  |
| ~    | 13         | D                   | D2140        | Amalgam 1 Surface         | 9                   |                              | DMD1               | 89.00                   |
|      |            |                     |              |                           |                     | Visit                        | t charge \$45.00   | Total amount \$89.00    |
|      |            |                     |              |                           |                     |                              |                    |                         |
| Pos  | st Discour | t Close             |              |                           |                     |                              |                    |                         |

In the **Discount** tab, select the procedures to include in the visit, and set the **Visit charge provider** if different from the rendering provider. When you're ready, click **Post Discount**. The visit details disappear. Click **Close** to close the window and return to the Ledger.

| Ledger            |                    |              |              |       |                     | Guara     | ntor state | ment   | : All history   | View •  |
|-------------------|--------------------|--------------|--------------|-------|---------------------|-----------|------------|--------|-----------------|---------|
| Payment (-)       | Procedure (+)      | Charge (+)   | Adjustment   |       | Credit (-) Adjustme | nt        |            |        | Patient         | Walkout |
| Unapplied Credits | 0 - 30 31 - 60 61  | I-90 91+ E   | Balance 🟮    |       | Insurance Portion   | Write-Off | djustment  | 0      | Patient Portion |         |
| 0.00              | + 45.00 + 0.00 + 0 | .00 + 0.00 = | 45.00        | -     | 0.00                | - 0.      | 00         | =      | 45.00           |         |
|                   |                    |              |              |       |                     |           |            |        | Balance : \$    | 45.00   |
| Date              | Patient            | Code         | Description  |       |                     | Provider  | A          | mount  | t Running Bala  | ince    |
| 02/17/2020        |                    |              | Balance For  | ward  | i                   |           |            |        | (               | 0.00    |
| 02/17/2020        | Joseph Helms       | D2140        | Amalgam 1    | Surf  | ace Th: 13(D) 💍     | DMD1      |            | 89.00  | )               |         |
| 02/17/2020        | Joseph Helms       | D0999        | Other Diagno | ostic | : Procedure 🕞       | DMD1      |            | 45.00  | ) 134           | 4.00    |
| 02/17/2020        | Joseph Helms       | Adj          | Discount \$8 | 9.00  | )                   |           |            | -89.00 | ) 45            | 5.00    |

Returning to the Ledger, you will see two things: the addition of the per-visit procedure code, and an adjustment that sets the total amount of the visit to the per-visit charge.

Note that **Production Totals** in the Calendar uses the per-visit fee to calculate the **Net** production.

## Reporting

#### **Aged Receivables Enhancement**

The Aged Receivables report has a new **Skip accounts with claim pending** filter. When the checkbox is marked, the report will not include accounts with claims pending.

Related to this, a new **CP** (claims pending) column was added to the report. When you choose to include accounts with claims pending, the **CP** column displays a count of how many claims are pending for each guarantor. A blank means no claims are pending. The claims pending counts are as of the time you run the report.

| Aged Receivables                                                 |                              |                 |                         |       |                      |        |       |        |          |           |      |
|------------------------------------------------------------------|------------------------------|-----------------|-------------------------|-------|----------------------|--------|-------|--------|----------|-----------|------|
| Filter                                                           | Aged Receivable              | es Report as o  | of 02/14/202            | 0     |                      |        |       |        | Collapse | All       | rint |
| Locations                                                        | Johnson Family               | Dental of Irvin | e CA - Location         | n Age | d Receiva            | bles   |       |        |          |           | 0    |
| <ul> <li>All</li> <li>Johnson Family Dental of Irvine</li> </ul> | Primary Guarantor $\diamond$ | Phone Number    | Last Payment            | СР    | Unapplied<br>Credits | 0-30   | 31-60 | 61-90  | Over 90  | Balance 0 |      |
| CA<br>No other locations are selected                            | Abbott, Beth                 |                 | 50.00 on 11/19/2019     |       | -163.75              | 0.00   | 0.00  | 129.00 | 40.00    | 5.25      | 0    |
| Select Locations                                                 | Abbott, Elisabeth            | -               | 10.00 on 03/20/2017     |       | 0.00                 | 0.00   | 0.00  | 0.00   | 97.00    | 97.00     | 0    |
| Include<br>Summary                                               | Abbott, Joan                 | -               | 339.50 on<br>07/19/2017 |       | -21.00               | 0.00   | 0.00  | 0.00   | 0.00     | -21.00    |      |
| Skip accounts with claim pending (CP)                            | Abbott, Olivia               | -               | 100.00 on<br>12/05/2019 |       | -100.00              | 0.00   | 0.00  | 0.00   | 0.00     | -100.00   |      |
| Period                                                           | Abbott, Vernon               | -               | 15.00 on<br>09/29/2014  |       | 0.00                 | 0.00   | 0.00  | 39.00  | 0.00     | 39.00     | 0    |
| All                                                              | Adams, Annette               | -               | 20.00 on<br>01/27/2020  | 1     | 0.00                 | 180.00 | 0.00  | 0.00   | 0.00     | 180.00    |      |
| Procedures                                                       | Adams, Eric                  | -               | 368.00 on<br>11/08/2018 |       | -153.20              | 0.00   | 0.00  | 0.00   | 0.00     | -153.20   |      |
| Include all procedures 🔹 💋                                       | Adams, Melissa J             | -               | 58.40 on 02/11/2020     | 1     | 0.00                 | 0.00   | 0.00  | 0.00   | 463.20   | 463.20    | 0    |

## **Power Reporting**

#### **Daily Huddle Dashboards**

Two new "daily huddle" dashboards are now included in the Power Reporting suite. As you know, the purpose of a daily huddle is to get a snapshot of how things went yesterday in terms of production, collections, new patients, and scheduling. These two dashboards represent phase one of Dentrix Ascend's daily huddle implementation.

In Power Reporting, a dashboard is a collection of several pre-configured reports. The Daily Huddle Dashboard – New Patients report focuses entirely on your new patients, with the ability to see numbers for yesterday, today, the rest of the month, and so on.

| vew Patients Seen - Yesterday      |             | New Patients Seen - MTD                |                   | New Patients See                   | n Chart      |       |                                       |
|------------------------------------|-------------|----------------------------------------|-------------------|------------------------------------|--------------|-------|---------------------------------------|
| 3 Filters Rows: 1 Cols: 1          | Actions +   | > 4 Filters Rows: 1 (                  | Cols: 1 Actions • | > 3 Filters                        |              |       | Actions +                             |
| Location Pat                       | elent Count | Location                               | Patient Count     | Pat                                | ent Count    |       | • 34                                  |
| Johnson Family Dental of Irvine CA | 4           | Johnson Family Dental of Irvine CA     | 10                | Johnso.                            | 5 10         | 15 20 | 25 30 Fi<br>• Si<br>• O<br>• N<br>• D |
| w Patients Scheduled - Today       |             | New Patients Scheduled - Remaining Mon | nth               | New Patients Sch                   | eduled Chart |       |                                       |
| 3 Filters Rows: 1 Cols: 1          | Actions •   | > 4 Filters Rows: 1 0                  | Cols: 1 Actions • | > 3 Filters                        |              |       | Actions 🕶                             |
| Patient Count                      |             | Patient Count 3                        |                   | Patient (<br>0<br>fil Jan<br>W Feb | lount<br>10  | 20    | 30                                    |

The Daily Huddle Dashboard – Production, Collections report, as the name implies, summarizes production and collection numbers for yesterday and the month to date, looks at today's scheduled production, and forecasts production for the remainder of the month.

| and the second second sec | -                 |                        | description of the second | 1.000        |                | -      |                                   |                 |                   |  |
|----------------------------------------------------------------------------------------------------|-------------------|------------------------|---------------------------|--------------|----------------|--------|-----------------------------------|-----------------|-------------------|--|
| completed Production - Yeste                                                                                                    | rday              |                        | Completed Productio       | n - MTD      | -              |        | Scheduled Production - Today      |                 |                   |  |
| > 2 Filters                                                                                                    | Rows: 2 Cols: 1   | Actions •              | > 3 Filters               |              | Actions        | •      | > 2 Filters F                     | iows: 2 Cols: 1 | Actions •         |  |
| Location                                                                                                    | Specialty         | <ul> <li>F^</li> </ul> |                           |              |                |        | Location                          | Specialty       | 🗢 sted            |  |
| Johnson Family Dental of Irvin                                                                                                    | e Dental Public H | Heal                   |                           |              |                |        |                                   | Dental Public H | ieal Si           |  |
| Johnson Family Dental of Irvin                                                                                                    | e CA Total        |                        |                           |              |                |        | Johnson Family Dental of Irvine   | Hygienist       | \$67+             |  |
| 4                                                                                                    |                   |                        |                           |              |                |        | Iohnson Family Dental of Irvine C | A Total         | \$674             |  |
| Collections - Yesterday                                                                                                    |                   |                        | Collections - MTD         |              |                | 1      | Scheduled Production - Remaining  | g Month         |                   |  |
| > 2 Filters                                                                                                    | Rows: 1 Cols: 1   | Actions •              | > 3 Filters               | Rows: 1 C    | ols: 1 Actions | *      | > 3 Filters F                     | lows: 3 Cols: 1 | Actions •         |  |
| Location                                                                                                    | + Collection      | n *                    | Location                  | ÷ C          | allection      |        | Location                          | Specialty       | Ijustec     idure |  |
| Johnson Family Dental of Irvin                                                                                                    | e 3               | 52.00                  | Johnson Family Dent       | al of irvine | -3074-00       |        |                                   | Dental Public H | leal \$6,1        |  |
|                                                                                                    |                   |                        |                           |              |                |        | Johnson Family Dental of Irvine   | Dentist         | \$1               |  |
| 4                                                                                                    |                   |                        | 4                         |              |                | *<br>} |                                   | Hvelenist       | \$11.5            |  |
| Collections % - Yesterday                                                                                                    |                   |                        | Collections % - MTD       |              |                |        |                                   |                 |                   |  |
| > 2 Filters                                                                                                    | Rows: 1 Cols: 1   | Actions •              | > 3 Filters               | Rows: 1 C    | ols: 1 Actions | •      |                                   |                 |                   |  |
| Location                                                                                                    | + Collection      | 96 4                   | Location                  | ÷ Co         | lection %      | *      |                                   |                 |                   |  |
| Johnson Family Dental of Irvin                                                                                                    | e                 | 7.6%                   | Johnson Family Dent       | al of Irvine | 28.7%          |        |                                   |                 |                   |  |

The individual reports within the dashboards is exportable to PDF or Excel. You can remove but not edit the pre-configured filters. You can convert tables to graphic charts and vice versa.

Each of the reports within dashboards also exists as standalone report within the Power Reporting module, and you can edit and save new versions of those reports for yourself or your organization. To find them, type "DH" in the Power Reporting search field.

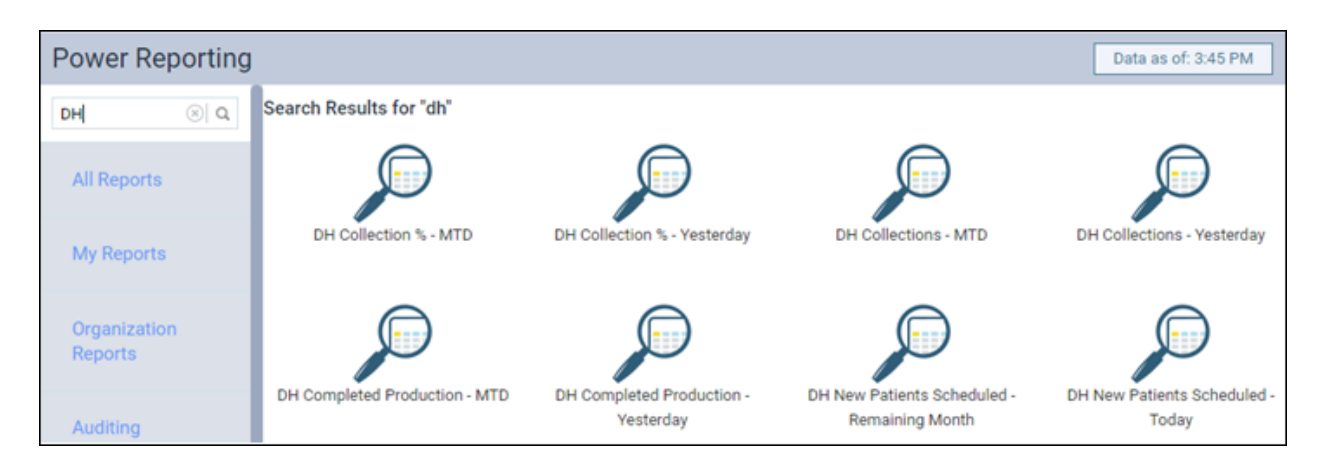

At this time, the daily huddle reports are not under any category and just live in the All Reports section.

#### New Lab Cases Report Added

To support the lab cases feature, which has rolled out over the last three releases, new to Power Reporting is a default report called Lab Case - Appointments, located in the **Schedule/Recare** category.

|                                        | 1                  |     | 1                                                |                |                    |                |              |  |
|----------------------------------------|--------------------|-----|--------------------------------------------------|----------------|--------------------|----------------|--------------|--|
| Available fields (59) for:<br>Schedule | ∨ Layout<br>Rows ⊜ |     | ∽ c [                                            |                | ] ≉₀ ०-            |                |              |  |
| Find: View V                           | Appt Date          | ~   | × 🖉 Lab D                                        | ue Date inclue | des yesterday, too | lay and next 7 | Lab Due Date |  |
|                                        | Appt Time          | ~   | X A Lab Status includes Outstanding and Received |                |                    |                |              |  |
| ✓ Lab Cases                            | Patient            | ~   |                                                  |                | -                  |                |              |  |
| 😡 Dental Lab                           | Lab Due Date       | ~   | Appt Date 🗢                                      | Appt Time 🕈    | Patient 🗢          | Lab Due 🕈      | Lab Status   |  |
| Dental Lab Phone                       | Lab Status         | ~   | 2020-02-11                                       | 11:00 AM       | Brown Brand        | 02/12/2020     | Outstandios  |  |
| Cab Case Status                        | Dental Lab         | ~   | 2020-02-12                                       | 10-00 AM       | Green Aaron        | 02/13/2020     | Outstanding  |  |
| Cab Case Note                          | Lab Phone          | ~   | 2020-02-12                                       | 00-50 AM       | Divon Ching        | 02/14/2020     | Outstanding  |  |
| lab Due Date                           | Notes              | ~   | 2020-02-13                                       | 92.29 (18)     | Black Alma         | 02/15/2020     | Received     |  |
| ✓ Lab Due Date (YMD)                   | Proc Desc          | ~   | 2020-02-14                                       | 11:00 AM       | Gray Joyce         | 02/15/2020     | Outstanding  |  |
| Due Date Year                          | Drop Level H       | ere | Grand Total                                      |                | 0.03, jujec        | 000101010000   | outstanoing  |  |
| Due Date Month                         | Columns 😡          |     | 1                                                |                |                    |                |              |  |

Additionally, the Analysis Schedule Report Builder now includes Lab Cases data fields for your custombuilt reports.

| Power Reporting > A                                                                                                    | nalysis Schedule Repo                         | rt Builder |
|----------------------------------------------------------------------------------------------------|-----------------------------------------------|------------|
| Available fields (59) for:<br>Schedule<br>Find: View V                                                                                                    | ✓ Layout<br>Rows €<br>Drop Level Here *       | > No Filt  |
| <ul> <li>✓ Lab Cases</li> <li>         Dental Lab     </li> <li>         Dental Lab Phone     </li> <li>         Lab Case Status     </li> <li>         Lab Case Note     </li> <li>         Lab Due Date     </li> </ul> | Columns  Columns  Drop Level Here *  Measures |            |
| <ul> <li>✓ Lab Due Date (YMD)</li> <li>☑ Due Date Year</li> <li>☑ Due Date Month</li> <li>☑ Due Date Day</li> </ul>                                                                                                    |                                               |            |

#### **Unapplied Credit Report Redesigned**

Based on your feedback, the Unapplied Credit Report has a new set of default filters. We added a **Location** field and now include all unapplied credit amounts.

| Power Reporting > Un | applied Credits ★                                               |
|----------------------|-----------------------------------------------------------------|
| ✓ Layout<br>Rows ©   | <ul> <li>∽</li> <li>→ I III ▼</li> <li>✓ 3 Filters</li> </ul>   |
| Location 🗸           | × 🥒 Category includes Credit Adjustments and Guarantor Payments |
| Primary Guarantor    | X 🥒 Is Applied includes Unapplied                               |
| Patient 🗸            | X 🖉 Unapplied Credits is less than 0.0 or each Subcategory      |
| Date 🗸               | Location A Primary Guarantor A Patient                          |
| Subcategory 🗸        | Abbott, Beth Abbott, Beth                                       |

## Usability

#### Location Abbreviation Code Expanded to Five Characters

The new **Abbreviation** field in the Location Information page, introduced in the last release, has expanded to allow a prefix of up to five characters to the location name.

| Location Inform          | nation                             |              |
|--------------------------|------------------------------------|--------------|
| Location logo            | Location name *                    | Abbreviation |
|                          | Johnson Family Dental of Irvine CA | 12345        |
| <b>DENTRIX</b><br>ASCEND | Address *                          |              |
|                          | 4949 Irvine Blvd Suite 200         |              |

As before, the abbreviation shows up in the location selector, and optionally in your walkout and billing statements.

| 🞸 Settings 👻                           | ABCDE-Anderson Family Role for user HYG1 |
|----------------------------------------|------------------------------------------|
| ABCDE-Anderson<br>Role for user HYG1   | Family Dental of Santa Ana CA            |
| 12345-Johnson Fa<br>Role for user HYG1 | amily Dental of Irvine CA                |

#### **Generate Billing Statements Interface Update**

This release introduces some improvements to the organization and field naming in the **Generate Billing Statements** window in the **Billing Statements** page.

| Generate Billing Statements                                                                                                    |                                                                                                    | × |  |  |  |
|----------------------------------------------------------------------------------------------------|----------------------------------------------------------------------------------------------------|---|--|--|--|
| Account Filters<br>Minimum guarantor portion to bill<br>S 0.01 Skip accounts with claim pending<br>Only generate statement if not billed since Guarantor last name | Payment Options         ✓ Include credit card payment options         ✓ Include due date as 03/15/2020         Ø         Print Options         Billing statement start date         ● From last zero balance       Other         ✓ Include location abbreviation                                                                                                    |   |  |  |  |
| All •                                                                                                    | Reminder: We bill your insurance as a courtesy to you. It is YOUR responsibility to be familiar with your plan coverage, limitations and copays, etc. We advise that you follow-up with your insurance carrier on any claims unpaid after 60 days from date of service. CLAIMS THAT ARE NOT PAID FOLLOWING 90 DAYS FROM DATE OF SERVICE will become patient responsibility for payment AT TIME OF VISIT. |   |  |  |  |
| Generate Cancel                                                                                                    |                                                                                                    |   |  |  |  |

## User Rights

The following changes to user rights are included in this release:

• **Distribute clinical note templates** (in the **Settings** category) allows the user to copy selected clinical note templates from the current location to other locations in a multi-site practice.

### Imaging

This release includes several new Imaging features and improvements to existing features. New features include:

- Direct integration with the Dexis DEXcam4 HD camera
- Direct integration with the Dexis CariVu camera

## New Learning Content

Have you visited the Resource Center lately? We add or update topics all the time. Here is a sampling of what's new:

#### Sending Electronic Statements

The simplest and most inexpensive way to transmit your patients' billing statements is to send them electronically.

#### **Collecting Missing Contact Information**

Automated appointment reminders are the most efficient way to reduce patient no-shows and retain patients.

#### Adding Procedure-Specific Treatment Consent Messages

One of the best ways dentists can protect themselves is by ensuring patients are armed with the facts needed to make informed decisions, and the best place to provide this information is in a treatment consent form.

#### Scheduling Recare from the Routing Panel

Unless a consistent workflow is established or a reminder system is in place, it can be difficult to remember to schedule a patient's next recare appointment. Dentrix Ascend has a solution!

#### **Checking Insurance Eligibility**

In the ever-changing world of dental insurance, keeping track of patient insurance can be a full-time job. Fortunately, Dentrix Ascend makes it easy to verify insurance eligibility in just a few clicks.

#### Attaching Lab Cases to Appointments

Did you ever have a patient show up for an appointment, only to discover that the lab case hasn't arrived from the lab yet? Dentrix Ascend helps you avoid this awkward situation.